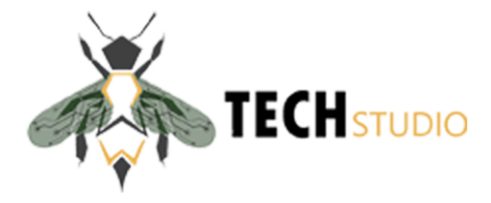

# ÇOK KANALLI ENERJİ ANALİZÖRÜ

## **KULLANIM VE MONTAJ KLAVUZU**

1

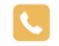

+90 (258) 410 61 62

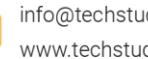

info@techstudio.com.tr www.techstudio.com.tr

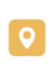

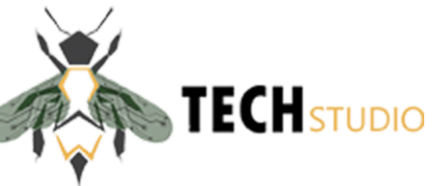

## İçindekiler

| 1. | BELGE GEÇMİŞİ                                     | 3  |
|----|---------------------------------------------------|----|
| 2. | GİRİŞ                                             | 4  |
| 3. | YAPISAL ÖZELLİKLER                                | 5  |
| a) | ANA MODÜL                                         | 6  |
| b  | ) EK MODÜL                                        | 8  |
| 4. | ÇALIŞMA KARAKTERİSTİĞİ                            | 10 |
| a) | İşletme/Çalışma şartları                          | 10 |
| b  | ) Ölçüm sınıfı                                    | 10 |
| c) | Elektriksel parametreler                          | 10 |
| d  | ) Haberleşme ayarları                             | 10 |
| 5. | ÖLÇÜM DEĞERLERİ                                   | 11 |
| a) | Anlık değerler                                    | 11 |
| b  | ) Geriye dönük değerler (Yıllık Tutulan Değerler) | 11 |
| 6. | EKRAN MENÜLERİ                                    | 12 |
| a) | Durum Çubuğu                                      | 12 |
| b  | ) Kontrol Butonları                               | 13 |
| c) | Anlık Değerler: Ana Bara Ekranı                   | 14 |
| d  | ) Anlık Değerler: Fider Ekranı                    | 14 |
| e  | Üretim ve Tüketim Ekranı                          | 15 |
| f) | Ayarlar: Genel Ayarlar Ekranı                     | 15 |
| g) | Ayarlar: Akım Trafosu Çarpan Oranları             | 16 |
| h  | ) Ayarlar: Sayısal Giriş/Çıkış Ayarları           | 16 |
| i) | Ayarlar: Diğer Ayarlar                            | 17 |
| j) | Ek Bilgiler                                       | 17 |
| 7) | MONTAJ                                            | 19 |
| a) | Gerilim Bağlantıları                              | 19 |
|    | i. Ana bara                                       | 19 |
|    | ii. Fiderler                                      | 20 |
|    | iii. DC besleme                                   | 21 |
| b  | ) Akım Bağlantıları                               | 23 |
|    | i. Ana bara                                       | 23 |
|    | ii. Fiderler                                      | 24 |
| c) | Toprak Bağlantısı                                 | 25 |

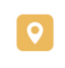

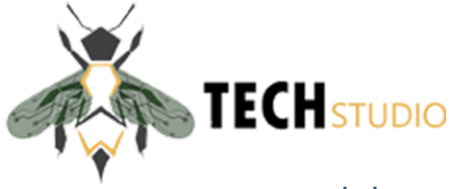

## 1. BELGE GEÇMİŞİ

| Versiyon | Yayım Tarihi | Açıklama               | Düzenleyen      |
|----------|--------------|------------------------|-----------------|
| 1.00     | 10.08.2024   | Belge yayımlandı       | Tolgahan ATALAY |
| 1.01     | 20.08.2024   | Ekran menüleri eklendi | Eralp ALANLI    |
| 1.02     | 26.08.2024   | Görseller eklendi      | Zeki KARTAL     |

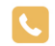

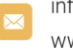

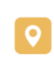

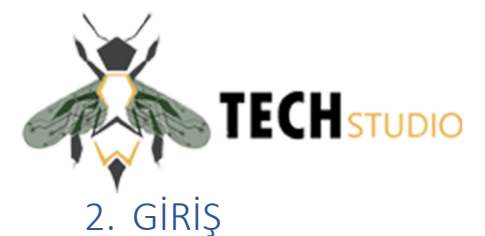

Çok Kanallı Enerji Analizörü; alçak gerilim dağıtım panolarında kullanılmak üzere tasarlanmış, yüksek kapasiteli, enerji ve kalitesini ölçen cihazdır. 1 ana modül ve 2 ek modül ile birlikte ana bara ve 12 fider, toplamda 13 noktadan ölçüm alabilmektedir. Üzerinde yer alan 4.3 inch TFT LCD ekranı ve kullanıcı dostu arayüzü ile ölçüm değerleri analizör üzerinden görülebildiği gibi, RS-485 ve USB bağlantısı üzerinden de değerlere ulaşılabilir.

Analizör; TEDAŞ-MLZ/2018-063 ENERJİ ANALİZÖRÜ TEKNİK ŞARTNAMESİ'ne uygundur.

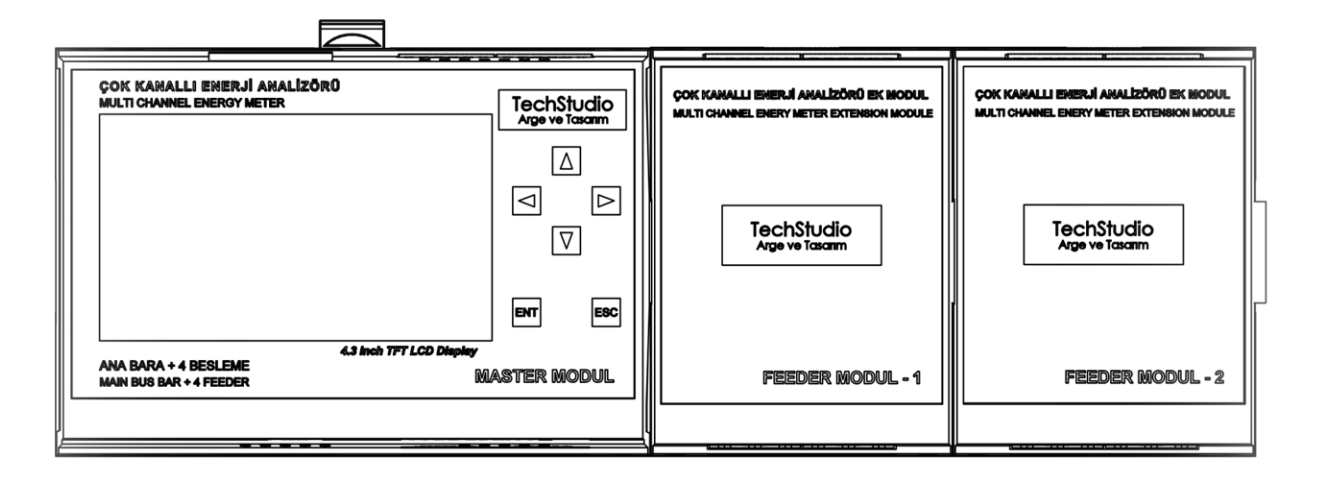

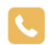

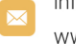

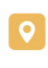

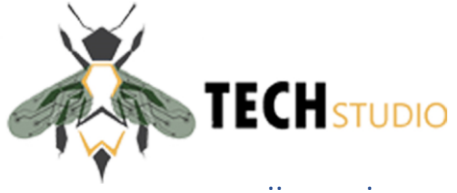

#### 3. YAPISAL ÖZELLİKLER

Analizör; Ana Modül ve 2 Ek modül olmak üzere 3 parçadan oluşmaktadır. Ana Modül ile ana bara ve 4 fider ölçümlenebilmektedir. Ek Modül ile sadece 4 fider noktası ölçümlenebilmektedir. Ana Modüle en fazla 2 adet ek modül bağlanabilmekte, bu sayede 1 ana bara + 4 fider (Ana Modül) + 4 fider (Ek Modül 1) + 4 fider (Ek Modül 2) toplamda 13 noktadan ölçüm alınabilmektedir.

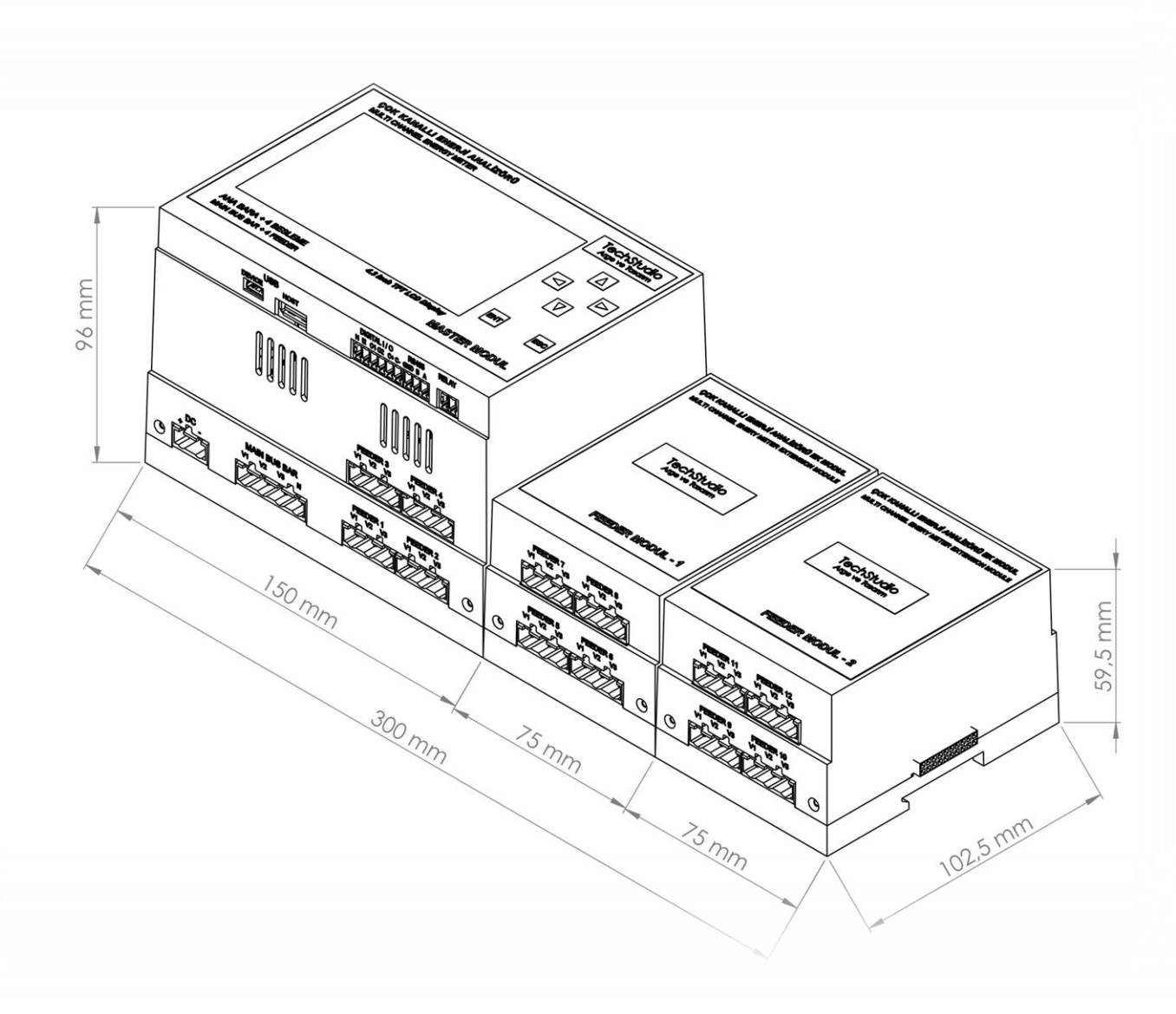

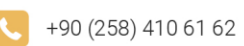

info@techstudio.com.tr www.techstudio.com.tr

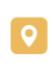

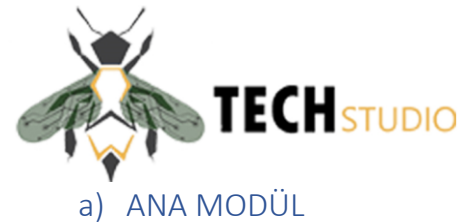

- 1) 4.3 inch TFT LCD
- $\frac{1}{2} \quad 4.5 \text{ men in tradem}$
- 2) Menü tuşları

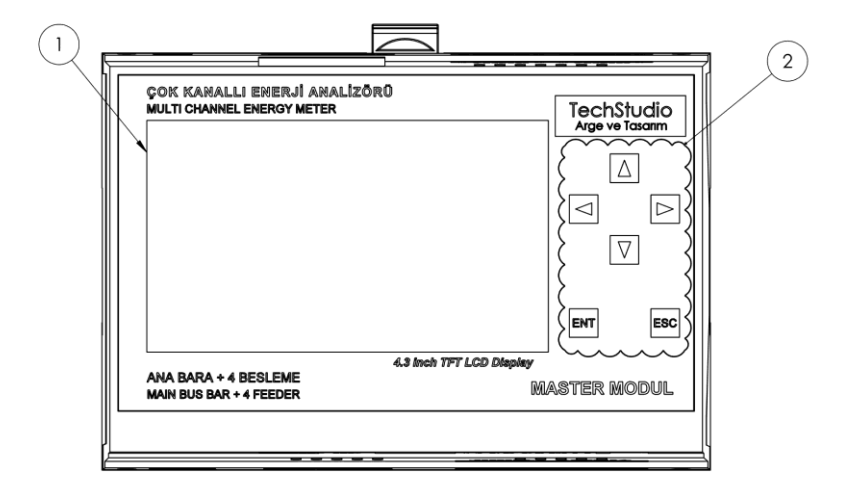

- 3) USB Device (Bilgisayar bağlantısı için)
- 4) USB Host (Harici bellek için)
- 5) Dijital Giriş/Çıkış
- 6) RS485
- 7) Röle
- 8) DC besleme girişi
- 9) Ana Bara gerilim girişi
- 10) Fider 1 gerilim girişi
- 11) Fider 2 gerilim girişi
- 12) Fider 3 gerilim girişi
- 13) Fider 4 gerilim girişi

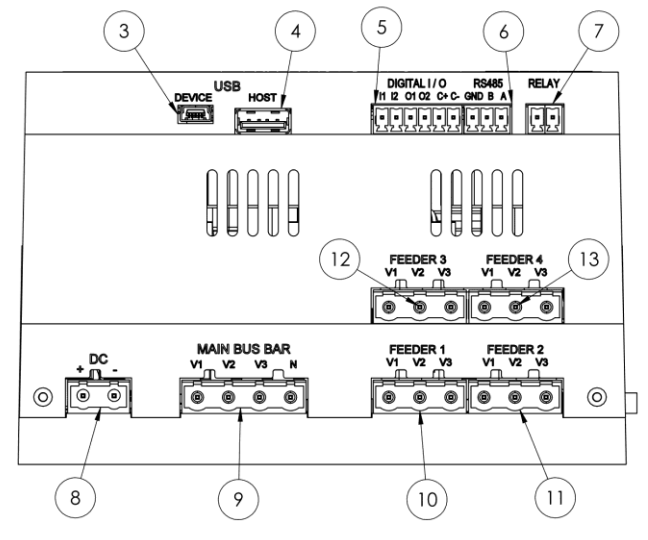

+90 (258) 410 61 62

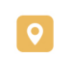

Kınıklı Mah. Hüseyin Yılmaz Cad. Pamukkale Üniversitesi Teknokent B-Blok G16 Pamukkale / DENİZLİ

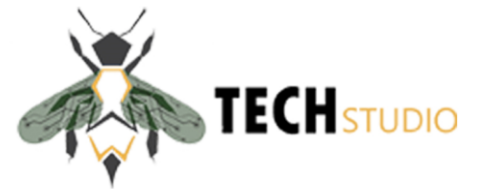

- 14) Gerçek Zaman Saati batarya kapağı
- 15) Toprak bağlantısı
- 16) Ana Bara akım girişi
- 17) Fider 1 akım girişi
- 18) Fider 2 akım girişi
- 19) Fider 3 akım girişi
- 20) Fider 4 akım girişi

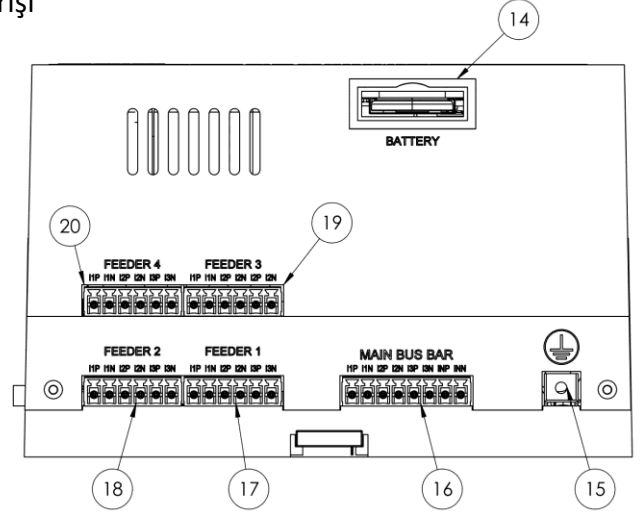

#### 21) Ek Modül bağlantı soketi

7

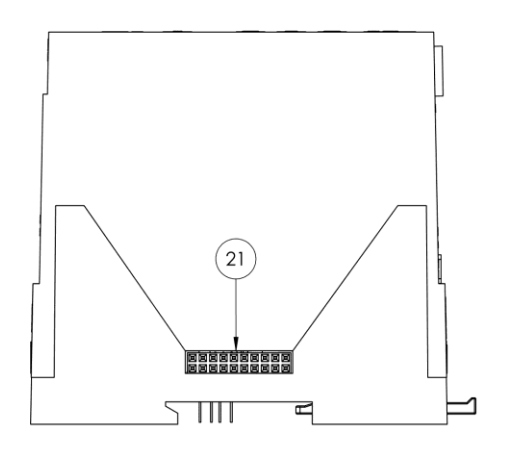

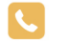

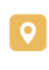

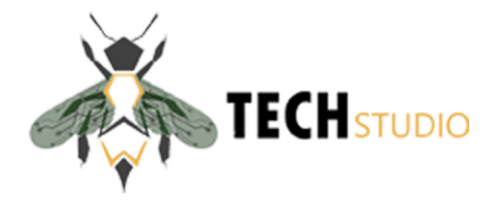

- b) EK MODÜL
- 1) Fider 5-9 gerilim girişi
- 2) Fider 6-10 gerilim girişi
- 3) Fider 7-11 gerilim girişi
- 4) Fider 8-12 gerilim girişi

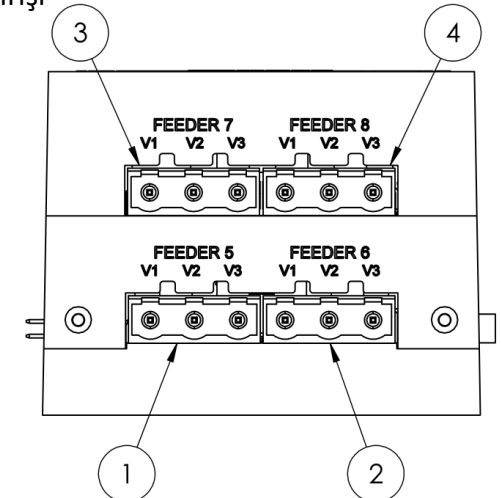

- 5) Fider 5-9 akım girişi
- 6) Fider 6-10 akım girişi
- 7) Fider 7-11 akım girişi
- 8) Fider 8-12 akım girişi

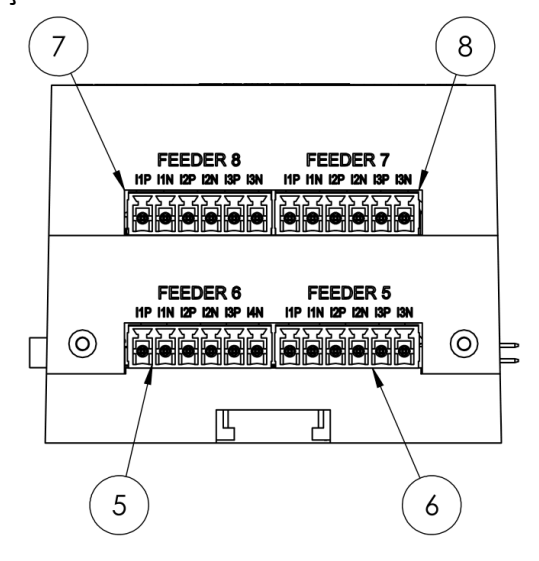

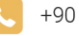

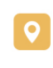

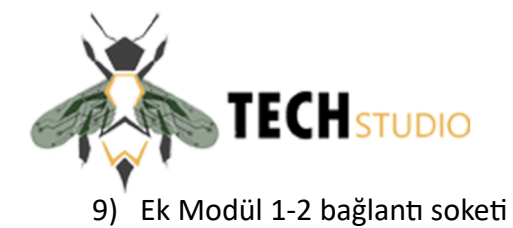

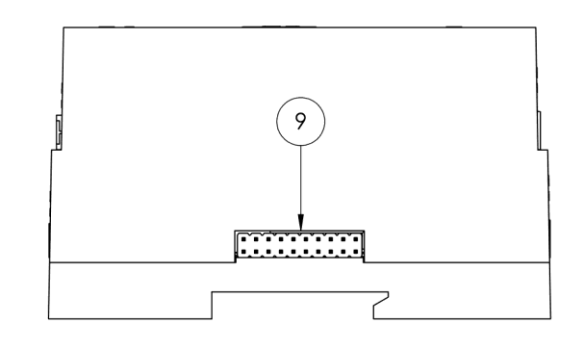

10) Ek Modül 2 bağlantı soketi

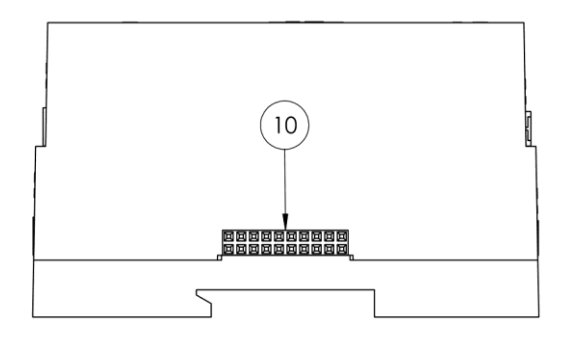

9

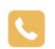

info@techstudio.com.tr www.techstudio.com.tr

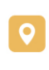

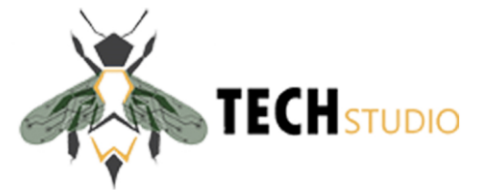

#### 4. ÇALIŞMA KARAKTERİSTİĞİ

- Ölçüm gerilim girişleri direk bağlı
- Ölçüm gerilim girişleri 10-300 VAC (F-N), 10-600VAC (F-F) •
- Ölçüm akım girişleri harici akım trafosu üzerinden bağlı •
- Ölçüm akım girişleri fiderler için 0,01-1,2A •
- Ölçüm akım girişleri ana bara için 0,05-5A •
- Ana bara akım trafosu oranı X/5 ٠
- Fiderler akım trafosu oranı X/1 •
- Bağlantı tipi 3 faz 4 telli •

#### a) İşletme/Çalışma şartları

| Kullanma yeri                       | Bina içi           |
|-------------------------------------|--------------------|
| Yükselti                            | 0 ila 2000 m       |
| Beyan çalışma sıcaklık aralığı (°C) | - 25 °C ila +55 °C |
| Beyan kirlenme derecesi             | 3                  |
| Bağıl nem (Beyan çalışma aralığı)   | 0 ila % 93         |
| Aşırı Gerilim Kategorisi            | CAT III            |
| Ölçüm Kategorisi                    | CAT IV             |

#### b) Ölçüm sınıfi

| Parametre      | Doğruluk Sınıfı (%) |
|----------------|---------------------|
| Aktif Enerji   | 1                   |
| Aktif Güç      | 1                   |
| Reaktif Enerji | 2                   |
| Reaktif Güç    | 2                   |
| Frekans        | 0,5                 |
| Faz akımı      | 0,5                 |
| Nötr akımı     | 0,5                 |
| Gerilim (rms)  | 0,5                 |
| Güç faktörü    | 1                   |

#### c) Elektriksel parametreler

#### Ana baradan besleme •

DC besleme

| AC besleme gerilimi     | 57 – 270 VAC            |
|-------------------------|-------------------------|
| DC besleme gerilimi     | 20-120 VDC              |
| Çalışma frekansı        | $50 \text{ Hz} \pm \%2$ |
| Güç tüketimi (yaklaşık) | 5W                      |

#### d) Haberleşme ayarları

- USB 2.0 üzerinden haberleşme (Bilgisayar arayüzü ile) •
- RS485 üzerinden haberleşme (MODBUS protokolü ile) •

| Baud Rate   | 9600 Kbps        |
|-------------|------------------|
| Parity      | 0 (none)         |
| Stop Bit    | 1                |
| Data Bit    | 8                |
| Analizör ID | 1-32 (Default 1) |

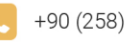

info@techstudio.com.tr www.techstudio.com.tr

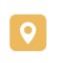

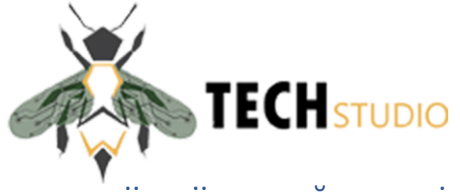

### 5. ÖLÇÜM DEĞERLERİ

Analizör üzerinde yer alan LCD ekranda anlık değerler görülebildiği gibi haberleşme portları üzerinden geçmişe dönük kayıtlarda alınabilmektedir. Analizör geçmişe dönük 1 yıllık veriyi hafizasında saklayabilmektedir.

#### a) Anlık değerler

Aşağıda yer alan değerler 3 faz toplam ve her bir faz için ayrı ayrı ölçümlenmekte ve kayıt altına alınmaktadır.

- Gerilim (VL1, VL2, VL3)
- Akım (IL1, IL2, IL3, ILN)
- Cosfi
- Akım THB (ITHB)
- Gerilim THB (VTHB)
- Güç
- Frekans
- Güç Faktörü
- DC Besleme Gerilimi
- Enerji Tüketim Değerleri
  - o Aktif
  - o İndüktif Reaktif
  - o Kapasitif Reaktif
- Enerji Üretim Değerleri
  - o Aktif
  - o İndüktif Reaktif
  - Kapasitif Reaktif
- Elektriksel Parametreler
- Maksimum Ortalama Değerler
- Enerji Tüketim Değerleri
- Enerji Üretim Değerleri
- Toplam Harmonik Bozulmalar
- Akım Harmonikleri (42. Harmoniğe kadar)
- Gerilim Harmonikleri (42. Harmoniğe kadar)
- Alarm Parametre Kayıtları
- Anlık Kesinti Kayıtları
- b) Geriye dönük değerler (Yıllık Tutulan Değerler)
- Akım Harmonikleri (THD)
- Gerilim Harmonikleri (THD)
- Kesinti kayıtları (100 adet)
- Yük Profili
- Elektriksel Parametreler Profili
- Alarm Değerleri
  - Yüksek gerilim
  - o Düşük Gerilim
  - o Yüksek akım
  - o Düşük akım
  - Yüksek Güç Faktörü

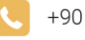

+90 (258) 410 61 62

info@techstudio.com.tr www.techstudio.com.tr

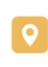

Kınıklı Mah. Hüseyin Yılmaz Cad. Pamukkale Üniversitesi Teknokent B-Blok G16 Pamukkale / DENİZLİ

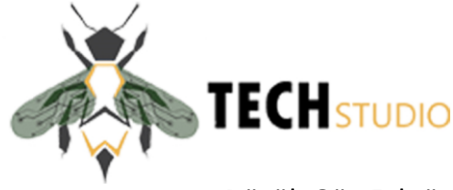

- o Düşük Güç Faktörü
- o Yüksek Gerilim THB
- Yüksek Akım THB

#### 6. EKRAN MENÜLERİ

a) Durum Çubuğu

| ANLIK DEĞERLER | ANA BARA | Erst | Evi | Еур | EIP | EPIL | 00:00<br>01.01.24 |
|----------------|----------|------|-----|-----|-----|------|-------------------|
| a              | b        |      |     | c   |     |      | ď                 |

Ana ekranda ve diğer tüm ekranlarda sabit olarak bulunan durum çubuğu; gösterilen ekranın bilgisi, hata sembolleri ve tarih/saat bilgisinden oluşmaktadır.

- a) Ekranda gösterilmekte olan bilgilerin Anlık Değerler, Üretim ve Tüketim yada Ayarlar menüsüne ait olduğu bilgisidir.
- b) Ekranda gösterilen bilgilerin hangi kola yani Ana Bara yada Fider 1..12 sahip olduğu bilgisidir.
- c) Hata Sembolleri Bilgisi
  - Erst : Faz sırası hatası sembolü
  - Evi : Akım-Gerilim bağlantı hatası sembolü
  - **Evp** : Gerilim polarite hatası
  - Eip : Akım polarite hatası
  - Epil : Gerçek zaman saati pili yok/bitmiş
- d) Üst satır saat, alt satırı da tarih bilgisinden oluşur. Tarih Gün/Ay/Yıl şeklinde, saat ise 24 saat formatında gösterilmektedir.

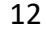

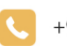

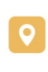

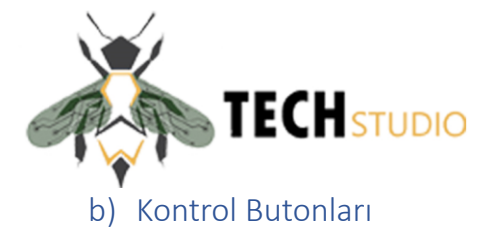

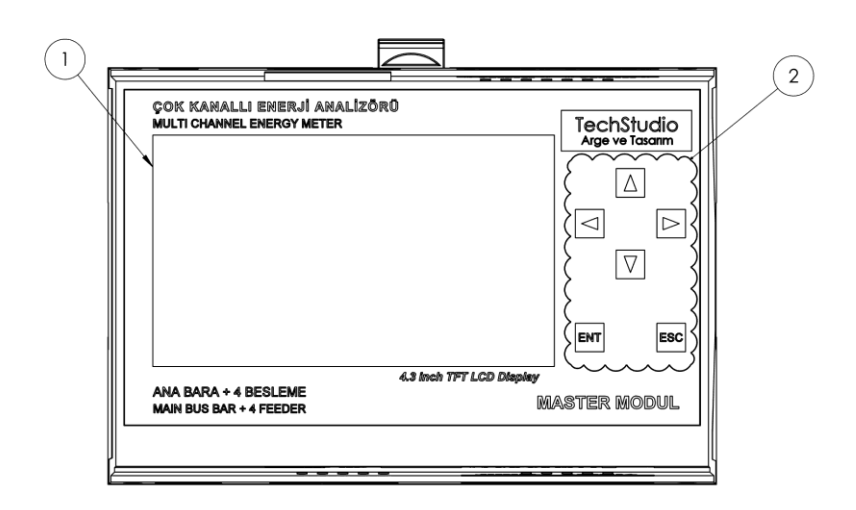

Ekran (1) ile etkileşimde bulunabilmek için cihaz üzerinde Sağ, Sol, Yukarı, Aşağı yön tuşları ile **ENT**(Enter) ve **ESC**(Escape) fiziksel tuşları (2) bulunmaktadır. Sağ/Sol yön tuşları ile ekrandaki butonlar ve değiştirilebilir öğeler arası geçiş sağlanırken Yukarı/Aşağı yön tuşları ile değer arttırma/azaltma işlemi gerçekleştirilir.

İçerisinde bulunulan ayarlar ekranında herhangi bir değerin değiştirilmesi durumunda Önceki/Sonraki butonlarından herhangi birine basılarak değerin kaydedilmesi ve bir sonraki/önceki sayfaya geçiş sağlanır. Şayet değiştirilen ayar kaydedilmeden doğrudan ana ekrana dönülmek isteniyorsa Escape tuşuna basılır.

Escape tuşu iptal işlemi ve ana ekrana dönme işlevleri için kullanılır. Enter tuşu ise buton tıklama ve ayarlar ekranındaki şifre kutucuğunu aktif/pasif hale getirme işlevleri için kullanılır. Ekrandaki hangi öğenin tıklanacağı yön tuşları ile hareket edilirken buton ya da öğe üzerinde beliren mavi fokus ile işaret edilir.

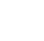

13

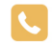

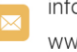

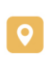

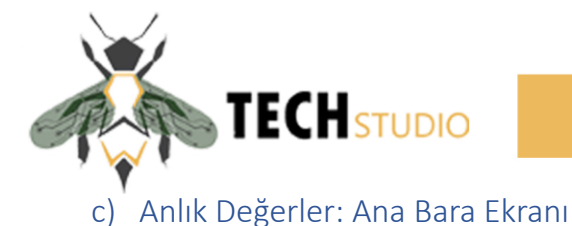

| ANLIK DE    | GERLER | ANA BARA | ERST    | Evr  | Evp          | Ep    | Epn | 00 :00<br>01.01.24 |
|-------------|--------|----------|---------|------|--------------|-------|-----|--------------------|
| V11 [       | 0.00   | )v c     | cosø    | 0    | .0           | v     | A 🗌 | <b>0.00</b> v      |
| <b>V</b> L2 | 0.00   | ) v V    | / тнв 🗌 | 0.0  | )0 %         | V     | в   | <b>0.00</b> v      |
| V13 [       | 0.00   | ) v I    | тнв 🗌   | 0.0  | )0 %         |       |     |                    |
| I 11        | 0.000  | ] A F    | • [     | 0    | .00 kw       | et.   |     |                    |
| I L2        | 0.000  | IA F     | : E     | 0.0  | <b>)0</b> Hz |       |     |                    |
| I L3 [      | 0.000  | IA F     | PF [    | 0.00 | 00           |       |     |                    |
| In [        | 0.000  |          | iderler | ) (  | Üretim/Tü    | ketim |     | Ayarlar            |

Bu ekranda ana baraya ait aşağıdaki anlık değerler gösterilmektedir:

Gerilim (VL1, VL2, VL3), Akım (IL1, IL2, IL3, IN), Cos Φ, Akım THB(ITHB), Gerilim THB(VTHB), Güç(P), Frekans(F), Güç faktörü (PF), Besleme Gerilimi (V<sub>B</sub>), Akü Gerilimi (V<sub>A</sub>)

Eğer gerilim bağlantısı yok ise VL1, VL2, VL3 etiketleri ekranda sönük görünecektir, faz sırası hatası olması durumunda hepsi birlikte yanıp sönerek uyarı verecektir.

d) Anlık Değerler: Fider Ekranı 00:00 ANLIK DEĞERLER FIDER 1 EVP ERST Evi EIP 01.01.24 0.00 V Vu Cosø 0.0 0.00 V 0.00 % VL2 V THB V<sub>L3</sub> 0.00 V 0.000 A 0.00 kw Lu 0.000 A 0.00 Hz L2 0.000 A L3 PF 0.000 <- Önceki Sonraki ->

Bu ekranda ana baraya ait aşağıdaki anlık değerler gösterilmektedir: Gerilim (VL1, VL2, VL3), Akım (IL1, IL2, IL3), Cos Φ, Gerilim THB(VTHB), Güç(P), Frekans(F), Güç faktörü (PF)

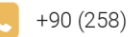

info@techstudio.com.tr www.techstudio.com.tr

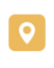

Kınıklı Mah. Hüseyin Yılmaz Cad. Pamukkale Üniversitesi Teknokent B-Blok G16 Pamukkale / DENİZLİ

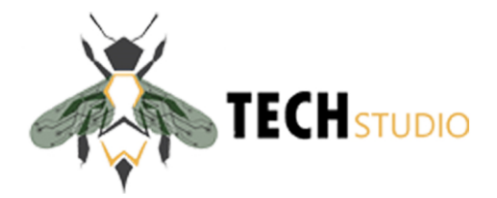

#### e) Üretim ve Tüketim Ekranı

| ÜRETİM VE TÜKETİM | ANA        | BARA                                   | ERST         | Evr     | Evp        | EIP       | Epn        | 00:00<br>01.01.24 |  |
|-------------------|------------|----------------------------------------|--------------|---------|------------|-----------|------------|-------------------|--|
|                   | Ak         |                                        | Aktif        |         | Kapasitif  |           | Indüktif   |                   |  |
|                   | L1 [       | 00000000                               |              |         | 0000000000 |           | 000000000  |                   |  |
|                   | L2 [       | 000000000                              |              |         | 0000000    | 0000      | 0000000000 |                   |  |
|                   | L3 [       | 0000                                   | 0000000      |         | 0000000    | 0000      | 000        | 0000000           |  |
| A                 | T          | 0000000000                             |              |         | 0000000000 |           | 000000000  |                   |  |
|                   | L1 [       |                                        | L1 000000000 |         | 0000000    | 0000      | 000        | 0000000           |  |
| KX -              | L2 [       | L2 000000000 0000<br>L3 000000000 0000 |              | 0000000 | 0000       | 000000000 |            |                   |  |
|                   | L3 [       |                                        |              |         | 0000000    | 0000      | 000        | 0000000           |  |
|                   | Τ [        | 0000                                   | 0000000      |         | 0000000    | 0000      | 000        | 0000000           |  |
| A                 | 101045 100 |                                        |              |         | ( <-       | Önceki    | So         | onraki ->         |  |

Bu ekranda Ana Bara ve Fiderlere ait Aktif/Kapasitif ve İndüktif olmak üzere enerji Üretim ve Tüketim değerleri gösterilmektedir. Kırmızı ok ile gösterilen alan tüketim bilgileri, yeşil ok ile gösterilen alan üretim bilgilerini gösterir. Ana Bara ve Fiderler arası geçiş yapabilmek için aşağıdaki Sonraki/Önceki butonları üzerine yön tuşları ile hareket edilir ve **ENT** tuşuna basılır. Bu ekrandan çıkarak ana ekrana dönmek için **ESC** tuşuna basılır.

#### f) Ayarlar: Genel Ayarlar Ekranı

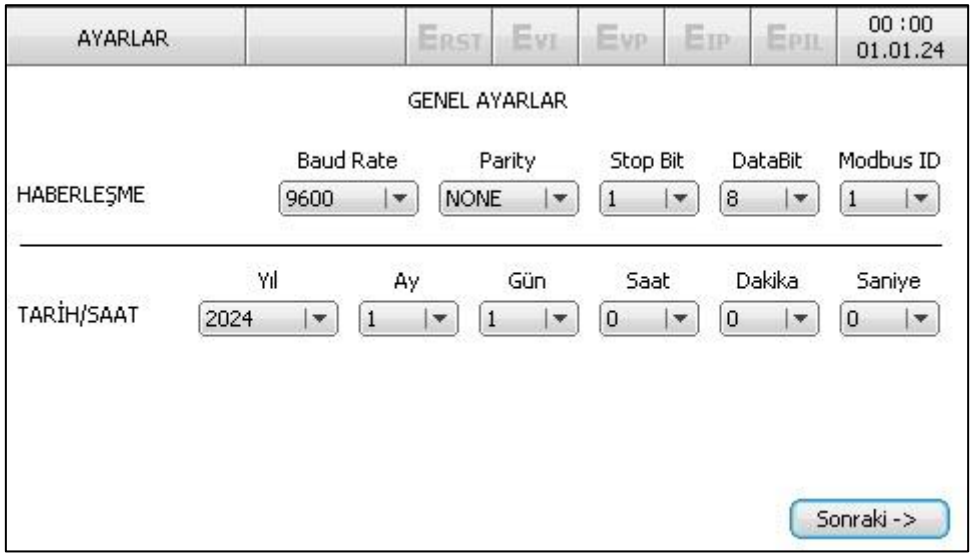

Bu ekranda RS-485 Modbus haberleşme arabiriminin Baudrate hızı ve Cihazın Modbus ID'si ayarlanabilir, tarih ve saat bilgisi değiştirilebilir. Kayıt etmek için **ENT** tuşuna basılır ve açılan ekrandan 'Evet' butonuna tıklanır, hiçbir değişiklik yapılmak istenmiyorsa 'Hayır' tuşuna tıklanır. Şayet bu ekrandan doğrudan ana ekrana herhangi bir kayıt yapılmadan dönülmek isteniyorsa **ESC** tuşuna basılır.

+90 (258) 410 61 62

info@techstudio.com.tr www.techstudio.com.tr

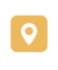

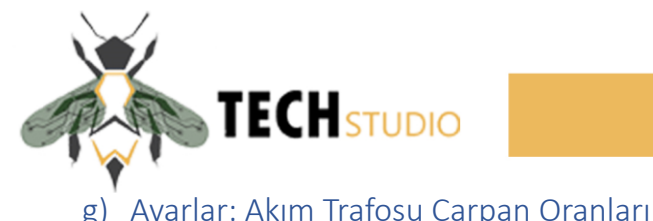

|                     | AKIN             |                  |           |          |          |          |
|---------------------|------------------|------------------|-----------|----------|----------|----------|
|                     |                  |                  | ÇARPAN OR | ANLARI   |          |          |
| Ana Bara<br>000 💽 ( | Fider 1<br>000 🚖 | Fider 2          | Fider 3   | Fider 4  | Fider 5  | Fider 6  |
| Aktif Fider         | Fider 7<br>000 🚖 | Fider 8<br>000 💽 | Fider 9   | Fider 10 | Fider 11 | Fider 12 |

Bu ekranda sistemde kullanılan Ana Bara ve Fiderlere ait akım trafolarının çarpan oranları ile Aktif Fider sayısı ayarlanır. Eğer ana üniteye iki adet ek modülü takılmış ise Aktif Fider 12 seçilmeli, sadece bir adet ek modülü takılmış ise 8, hiçbir ek modülü bulunmuyorsa 4 seçilmelidir.

h) Ayarlar: Sayısal Giriş/Çıkış Ayarları

| AYARI  | LAR        |                 | ERST      | Evi      | Evp    | EIP    | EPIL | 00:00    |
|--------|------------|-----------------|-----------|----------|--------|--------|------|----------|
|        |            | SAYISAL         | . GİRİŞ/Ç | IKIŞ AYA | ARLARI |        |      |          |
|        | Sinyal     | Algilama Kenari | Geo       | ikme     |        |        |      |          |
| İRİŞ 1 | $\bigcirc$ | Yükselen 🛛 🔫    | 000       | 😭 m:     | s      |        |      |          |
| İRİŞ 2 | Ō          | Yükselen 🛛 🔻    | 000       | 🚖 m:     | s      |        |      |          |
| IKIS 1 | $\cap$     |                 |           |          |        |        |      |          |
| IKIS 2 | X          |                 |           |          |        |        |      |          |
| ÖLF    | X          |                 |           |          |        |        |      |          |
| 5.750  | $\bigcirc$ |                 |           |          |        |        |      |          |
|        |            |                 |           |          |        |        |      |          |
|        |            |                 |           |          | <-     | Önceki | So   | nraki -> |
|        |            |                 |           |          | [      | Önceki | ) So | nraki    |

Bu ekranda Master Ünitesi üzerinde bulunan Sayısal Giriş 1 ve 2 portunun durumu ve algılama ayarları ile Çıkış 1, 2 ve Röle durumları gösterilmektedir.

Sayısal Çıkış 1 Modbus haritası üzerinden Alarm Parametrelerinde ayarlanan herhangi bir alarmın gerçekleşmesi durumunda çıkış üretir.

Sayısal Çıkış 2 elektrik kesintilerinin takibinde kullanılmaktadır. Bir kesinti meydana gelmesi ya da sona ermesi durumunda Modbus haritası üzerinden ayarlanan süre boyunca çıkış üretir.

Röle kontak çıkışı ise yine Modbus haritası üzerinde bulunan Alarm Parametrelerinin Grup 1 ve Grup 2 ile belirtilen alarmlarından herhangi birinin meydana gelmesi üzerine çıkış üretir.

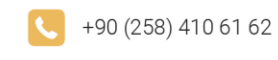

info@techstudio.com.tr www.techstudio.com.tr

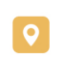

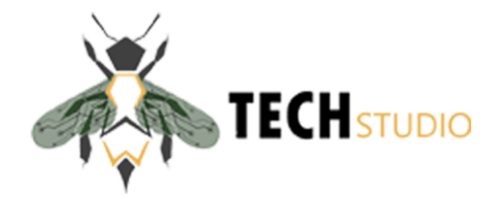

#### i) Ayarlar: Diğer Ayarlar

| AYARLAR          |                 | Erst    | Evi      | Evp | Ep | EPIL | 00:00<br>01.01.24 |
|------------------|-----------------|---------|----------|-----|----|------|-------------------|
|                  | D               | İĞER AY | ARLAR    |     |    |      |                   |
| PERİYOT ARALIĞI  | 〔10 <b> </b> ▼〕 | dk      |          |     |    |      |                   |
| ŞİFRE TALEBİ     | Aktif           |         |          |     |    |      |                   |
|                  | 🖲 Türkçe        |         |          |     |    |      |                   |
| DİL              | 🔘 English       |         |          |     |    |      |                   |
|                  | 🔘 Deutsch       |         |          |     |    |      |                   |
| r                |                 |         |          | _   |    | _    |                   |
| Kayıtları USB'ye | Aktar           | Fabrika | Ayarları |     |    | <    | - Onceki          |

Bu ekranda Kayıt Periyot Aralığı süresi, Ayarlar Menüsü Şifre Aktif/Pasif durumu, Türkçe/İngilizce/Almanca dil ayarı ve Fabrika Ayarlarına dönme ile analizör üzerinde kayıtlı verileri USB Flash disk üzerine aktarma butonları yer alır.

#### j) Ek Bilgiler

Analizör üzerinde 2 Adet USB haberleşme portu (Type B mini ve Type A) ile RS485 modbus haberleşme portu yer alır. USB Type B mini portu, analizör cihazının doğrudan modbus haritasına erişim ve ayarlamasından kullanılır. Cihaz bilgisayara bağlandığında sanal bir com port oluşturur ve bilgisayar uygulama yazılımı üzerinden modbus haritasına erişilerek ayarların yapılması ve güncel değerlere erişim amacı ile kullanılır. RS485 portu ile USB portu aynı anda kullanılamaz. Eğer RS485 portu üzerinden anlık olarak veri transferi gerçekleşirken USB kablosu ile cihaz bilgisayara bağlanırsa cihazın Modbus registerları USB üzerinden kullanılabilir hale gelir. USB kablosu çıkarıldığı anda cihaz tekrar RS485 üzerinden haberleşmeye geri döner.

RS485 ile haberleşmede Ayarlar Menüsündeki baudrate ayarları geçerli iken, USB bağlantısı yapıldığında auto-baudrate özelliği devreye girer ve bilgisayar yazılımı arayüzünde seçilen baudrate hızı otomatik algılanır ve haberleşme sağlanır.

USB Type A bağlantı noktası ise Flash Disk takılarak analizör üzerindeki kayıtlı verilerin CSV formatında kaydedilmesi için kullanılır. Ayrıca cihaz Firmware Update moduna alındığında Flash Disk üzerinden Ana Ünite ve Ek Modül birimlerinin yazılım güncellemesinde kullanılır.

Firmware Update Modu: Bu moda girmek için cihaz kapalıyken ENT tuşuna basılı tutulur ve cihaz enerjilendirilir. Cihaz otomatik olarak sisteme bağlı olan ek modülleri ve kendi yazılım sürümlerini tarar daha sonra USB bellek takılmasını bekler. Takılan USB bellek içerisinde FWBIN dizinini arar ve bu dizin altında geçerli binary dosyalarını tarar. Binary dosyaları içerisinden versiyon numarasını okuyarak donanım üzerindeki versiyon numarasını kıyaslar, şayet cihazda hiç yazılım yok ise doğrudan yüklemeye geçilir, eğer aynı, eski ya da yeni firmware bulunuyorsa

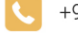

+90 (258) 410 61 62

info@techstudio.com.tr www.techstudio.com.tr

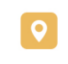

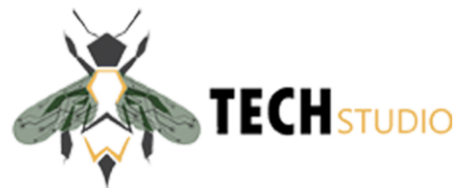

yüklemek için bekler. ENT tuşu ile onay verilebilir ya da ESC tuşu ile yükleme işlemi iptal edilebilir.

Yüklenebilir geçerli binary dosyaları formatı aşağıdaki gibi olmalıdır:

| Ana Modül UI Yazılımı    | : MASTERUI_VX.X.X.XXXX.BIN  |
|--------------------------|-----------------------------|
| Ana Modül Ölçüm Yazılımı | : MASTER_VX.X.X.XXXX.BIN    |
| Ek Modül Yazılımları     | : EXTENSION_VX.X.X.XXXX.BIN |

Version Açıklaması: VX.X.X.XXXX

- 1. X: Major Ver. Num.
- 2. X: Minor Ver. Num.
- 3. X: Bug Fix Num.
- 4. XXXX: Build Num.

Örnek: MASTERUI\_V1.1.0.1707.BIN

Not: Binary dosya isimleri büyük/küçük harf duyarlıdır ve tüm karakterler (Dosya uzantısı da dahil) büyük olmak zorundadır.

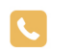

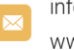

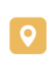

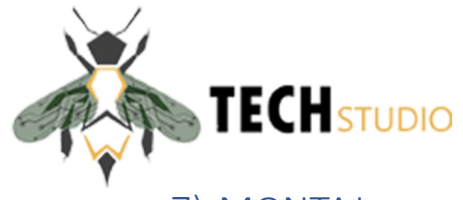

#### 7) MONTAJ

- Analizörün bağlantı tipi 3 faz 4 tellidir.
- Gerilimler direkt olarak alçak gerilim hattından bağlantılı olacaktır.
- Akımlar; ana bara için X/5 akım trafosu çıkışından, fiderler için X/1 akım trafosu çıkışından sağlanacaktır.
- Ana bara için X/5, fiderler için X/1; haricinde akım trafosu kullanmak Analizöre zarar verecektir.
- Analizör, dişi bağlantı klemensleri ile birlikte gelmektedir. Kablo bağlantılarını klemenslere yaptıktan sonra Analizöre kolayca montajlayabilirsiniz.
- Montaj esnasında iş güvenliğine dikkat ediniz. Bağlantı noktalarının sıkı bağlandığından emin olunuz.

**NOT**: Kullanılacak kablolar (kesit, yanmazlık vs.) için "TEDAŞ-MLZ/2003-006.C ALÇAK GERİLİM DAĞITIM PANOLARI TEKNİK ŞARTNAMESİ", bölüm "2.2.10. Pano İçi Bağlantılar" maddesine bakınız!

#### a) Gerilim Bağlantıları

- i. Ana bara
  - Gerilim bağlantı sıralaması aşağıda yer alan görseldeki gibi olmalıdır.
  - Gerilim bağlantı sıralamasında yapılacak yanlış, ölçüm hatasına sebep olacaktır.
  - NOT: Gerilim bağlantı sıralamasını analizör enerjilendikten sonra ekrandan teyit edebilirsiniz.

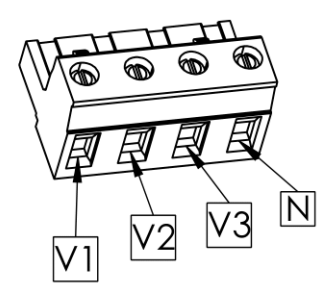

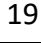

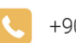

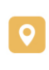

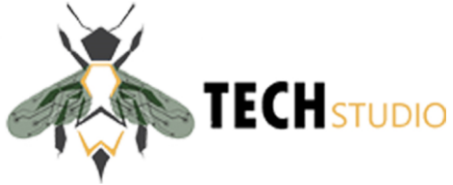

• Klemens bağlantısı yapıldıktan sonra, dişi klemensi, ana bara gerilim giriş kısmına montajlayınız.

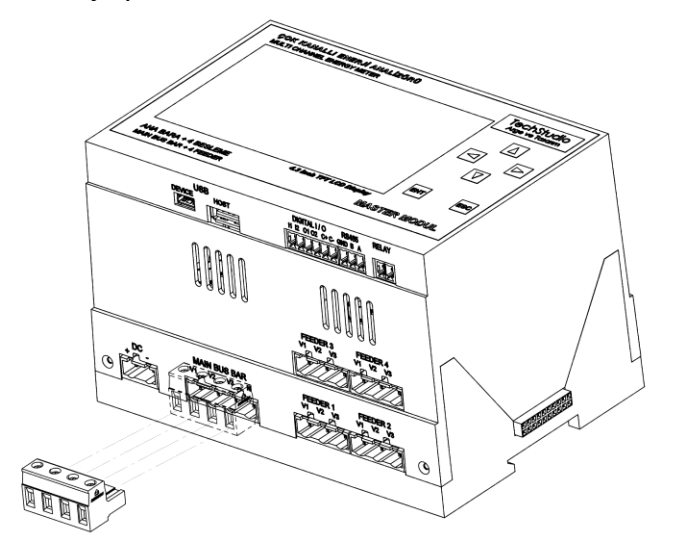

#### ii. Fiderler

- Gerilim bağlantı sıralaması aşağıda yer alan görseldeki gibi olmalıdır.
- Gerilim bağlantı sıralamasında yapılacak yanlış, ölçüm hatasına sebep olacaktır.
- NOT: Gerilim bağlantı sıralamasını analizör enerjilendikten sonra ekrandan teyit edebilirsiniz.

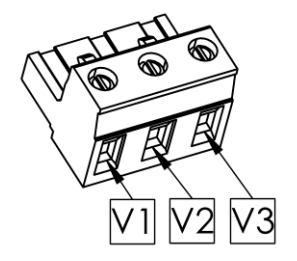

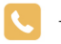

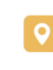

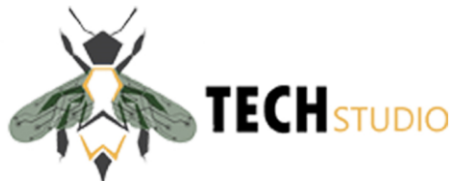

Klemens bağlantısı yapıldıktan sonra, dişi klemensi, fider gerilim giriş kısmına 0 montajlayınız. (Bkz. Görsel 14)

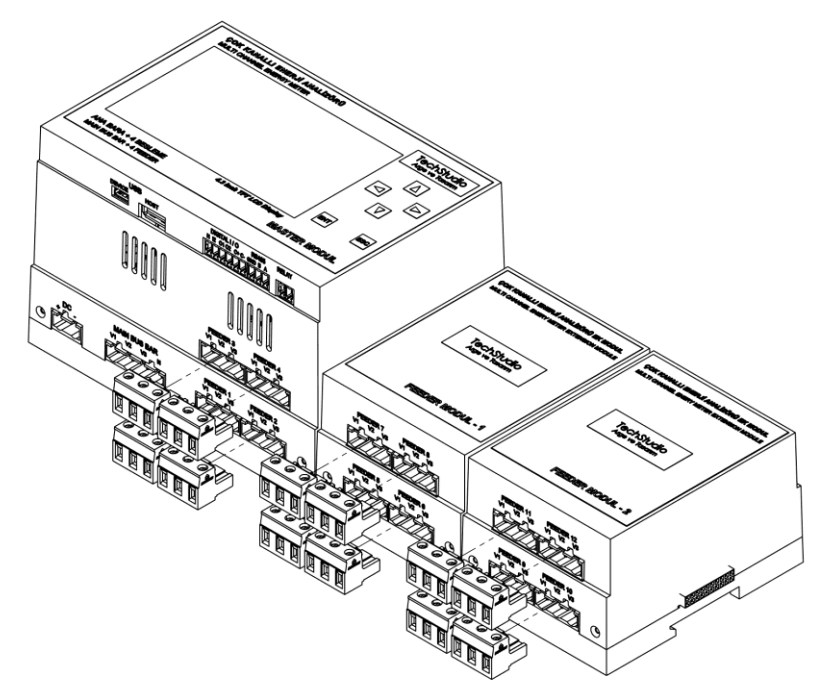

DİKKAT: ilgili fiderin akım ve gerilim uçlarının aynı fidere girmesine dikkat ediniz!

- DC besleme iii.
  - o DC besleme bağlantı sıralaması aşağıda yer alan görseldeki gibi olmalıdır.
  - o DC besleme bağlantı sıralamasında yapılacak yanlış, analizörün DC den beslenememesine sebep olacaktır.

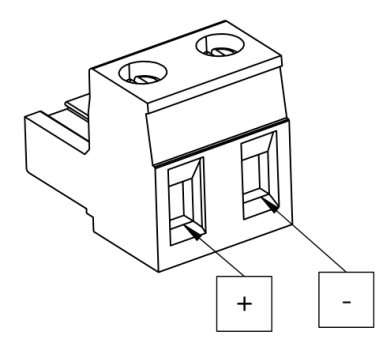

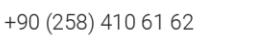

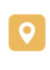

Kınıklı Mah. Hüseyin Yılmaz Cad. Pamukkale Üniversitesi Teknokent B-Blok G16 Pamukkale / DENİZLİ

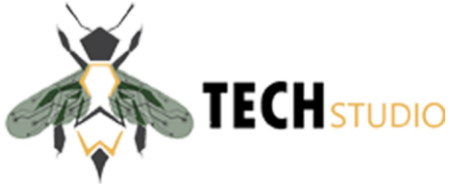

• Klemens bağlantısı yapıldıktan sonra, dişi klemensi, DC besleme giriş kısmına montajlayınız.

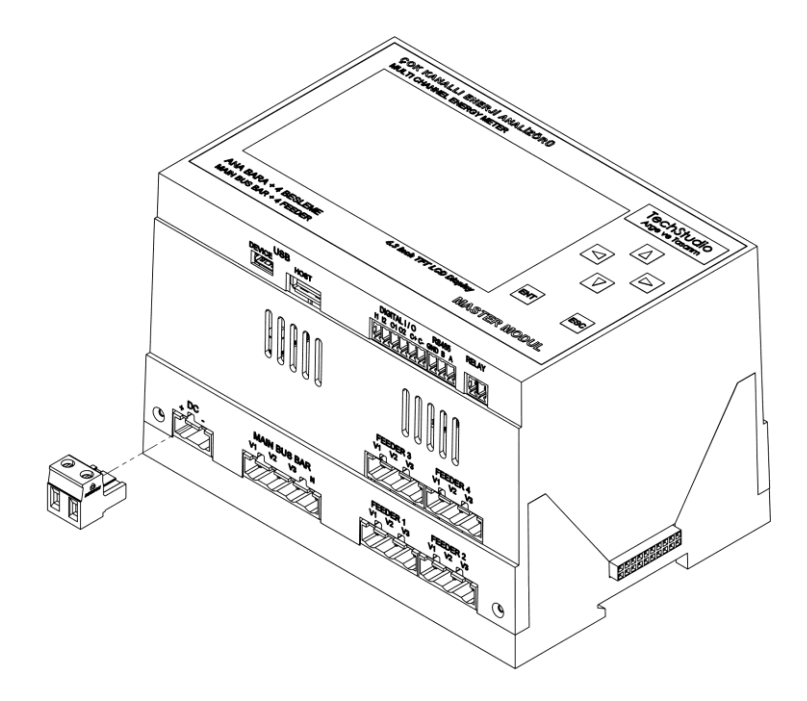

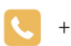

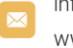

info@techstudio.com.tr www.techstudio.com.tr

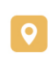

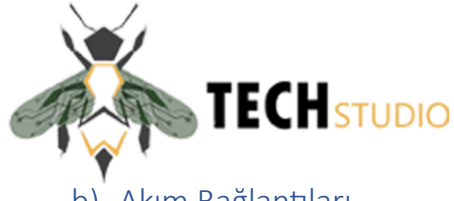

#### b) Akım Bağlantıları

- i. Ana bara
  - Akım bağlantı sıralaması aşağıda yer alan görseldeki gibi olmalıdır.
  - Akım bağlantı sıralamasında yapılacak yanlış, ölçüm hatasına sebep olacaktır.
  - NOT: Akım bağlantı sıralamasını analizör enerjilendikten sonra ekrandan teyit edebilirsiniz. *Ekrandaki uyarıyı buraya*

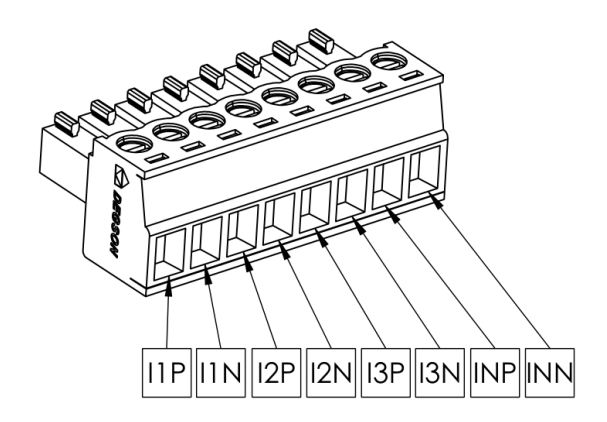

• Klemens bağlantısı yapıldıktan sonra, dişi klemensi, ana bara akım giriş kısmına montajlayınız.

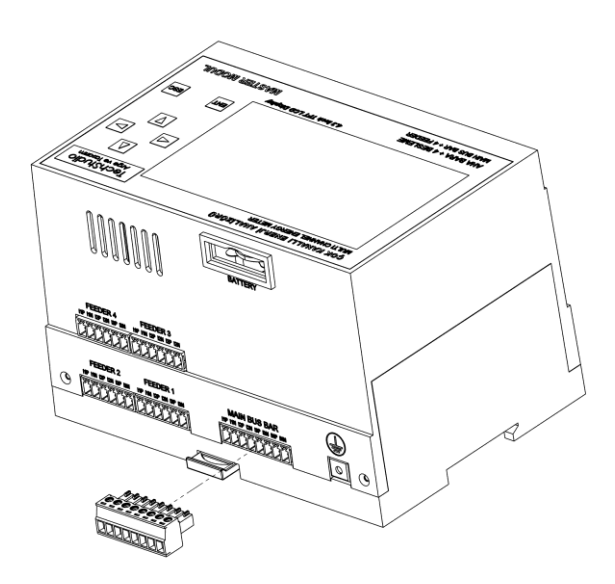

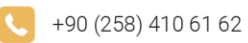

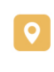

Kınıklı Mah. Hüseyin Yılmaz Cad. Pamukkale Üniversitesi Teknokent B-Blok G16 Pamukkale / DENİZLİ

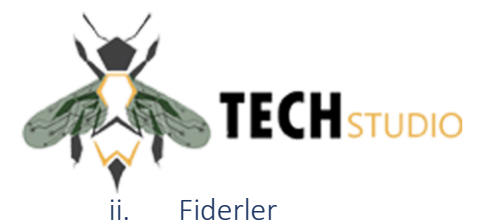

- Akım bağlantı sıralaması aşağıda yer alan görseldeki gibi olmalıdır.
- Akım bağlantı sıralamasında yapılacak yanlış, ölçüm hatasına sebep olacaktır.
- NOT: Akım bağlantı sıralamasını analizör enerjilendikten sonra ekrandan teyit edebilirsiniz.

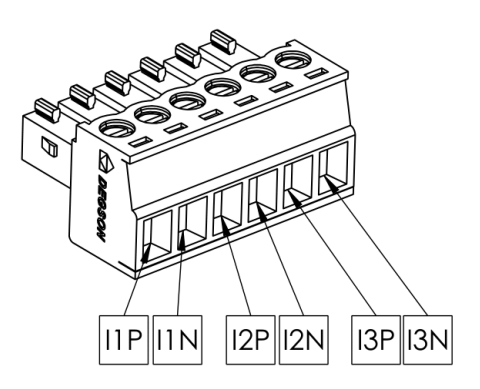

o Klemens bağlantısı yapıldıktan sonra, dişi klemensi, fider akım giriş kısmına montajlayınız.

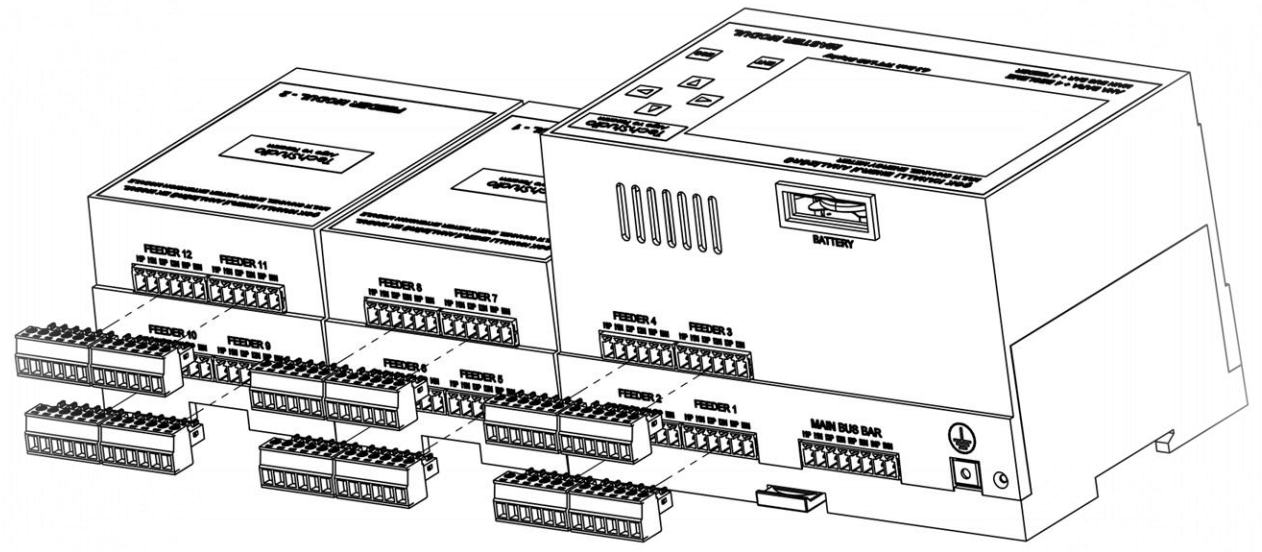

**DİKKAT**: ilgili fiderin akım ve gerilim uçlarının aynı fidere girmesine dikkat ediniz!

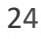

info@techstudio.com.tr www.techstudio.com.tr

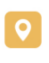

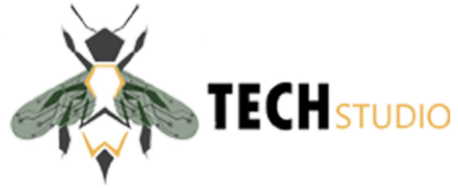

- c) Toprak Bağlantısı
- Toprak bağlantısı için izoleli M4 çatal tip kablo ucu kullanılmalıdır.
- Çatal kablo ucu aşağıdaki görseldeki yerden Analizöre irtibatlandırılmalıdır.

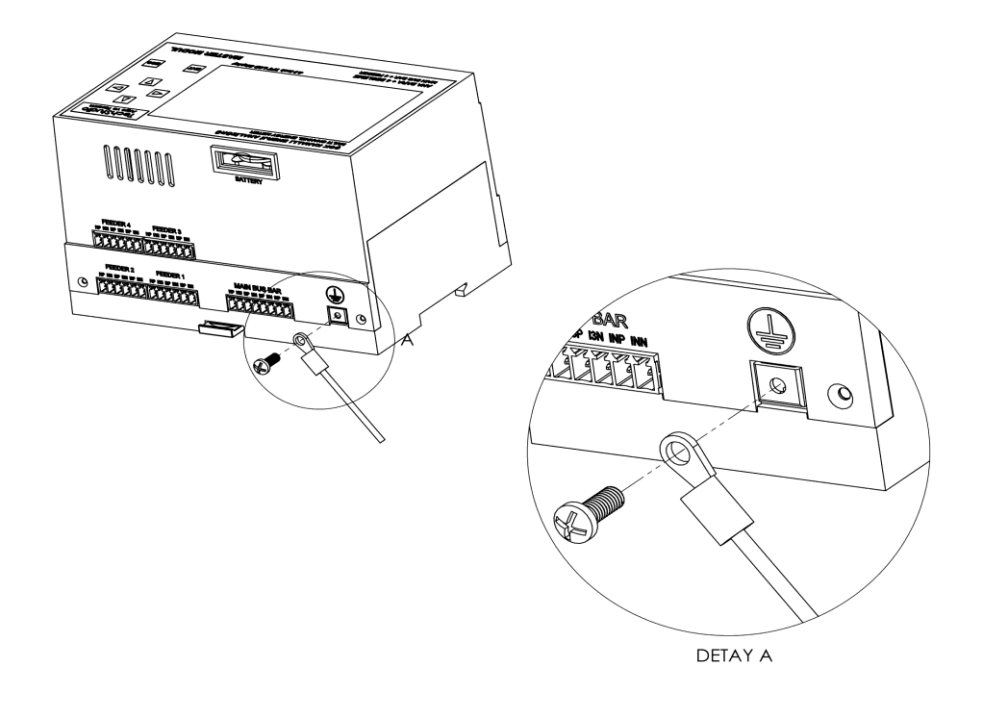

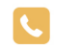

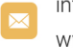

info@techstudio.com.tr www.techstudio.com.tr

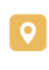